## 실 습

## 1. 따라하기

- ① 한국 DOI 센터 접속하기
  - <u>https://data.doi.or.kr/main.page</u>
  - 검색어="JISTAP"
  - 검색결과 좌측 "발행년도"에서 2019(5)에 체크하고 적용버튼을 클릭한다.
  - 검색결과가 5건으로 축약된다.

- 검색결과 간략화면에서 특정논문의 "인용"버튼을 클릭하면 APA, Harbard, IEEE, MLA, Vancouber, Chicago 등 세계적으로 가장 popular한 citation style에 따라 참고문헌 형식 으로 변환된다. 이 논문을 6개의 citation style 중 하나를 사용하는 학술지에 참고문헌으로 이용하고자 할 경우에는 본인 논문의 참고문헌 부분에 복사하여 붙여넣기를 한다.

- 검색결과 간략화면에서 특정논문의 "인용"버튼을 클릭하면 이 논문을 6개의 citation style 중 하나를 사용하는 학술지에 참고문헌으로 이용하고자 할 경우에는 본인 논문의 참고 문헌 부분에 복사하여 붙여넣기를 한다.

② 특정논문의 상세보기에서

- 예) doi: 10.1633/JISTAP.2019.7.1.1

- 인용, Bibtex, RIS, Medeley 4개의 버튼 중에서 "인용"버튼을 클릭하면 Bibtex, RIS를 비롯하여 APA, Harbard, IEEE, MLA, Vancouber, Chicago 등의 간략정보에서와 같이 citation style에 따라 참고문헌 형식으로 변환할 수 있다.

- 여기에서 Bibtex는 1985년 오렌 파타쉬니크와 레즐리에 람포트(Oren Patashnik and Leslie Lamport)가 LaTeX 문서작성시스템(Document Preparation System)과 관련하여 개 발한 참고문헌 데이터베이스 프로그램이다. BibTeX은 LaTeX으로 작성된 문헌 뒤의 참고문헌 을 작성하기 위해 사용되며, <u>서지정보 교환 서식으로 볼 수 있다.</u> <표준필드>

| 문헌의 유형  | 설명 및 사용하는 필드들                                               |
|---------|-------------------------------------------------------------|
| article | 학술지나 잡지에 실린 논문이나 기사                                         |
|         | 필수: author, title, journal, year                            |
|         | 선택: volume, number, pages, month, note                      |
| book    | 출판등록이 된 책                                                   |
|         | 필수: author 또는 editor, title, publisher, year                |
|         | 선택: volume 또는 number, series, address, edition, month, note |
| booklet | 제본이 된 책이지만, 출판 등록이 되지 않은 책                                  |
|         | 필수: title                                                   |
|         | 선택: author, howpublished, address, month, year, note        |

| inbook         | 책의 한 부분으로 책의 한 章이나 한 節 등                                         |
|----------------|------------------------------------------------------------------|
|                | 필수: author 또는 editor, title, chapter 또는 pages, publisher, year   |
|                | 선택: volume 또는 number, series, type, address, edition, month,     |
|                | note                                                             |
| conference     | 학술회의 논문집에 실린 논문. 'inproceedings'와 동일하다.                          |
|                | 필수: author, title, booktitle, year                               |
|                | 선택: editor, pages, organization, publisher,address, month, note, |
|                | key                                                              |
| incollection   | 책의 한 부분으로 그 문헌자체가 독립된 제목을 가진 경우                                  |
|                | 필수: author, title, booktitle, publisher, year                    |
|                | 선택: editor, volume 또는 number, series, type, chapter, pages,      |
|                | address, edition, month, note                                    |
|                | 학술회의 논문집에 실린 논문                                                  |
| inproceedings  | 필수: author, title, booktitle, year                               |
| lubi oceedings | 선택: editor, volume 또는 number, series, pages, address, month,     |
|                | organization, publisher, note                                    |
|                | 기술적인 문서(technical documentation), 사용 설명서                         |
| manual         | 필수: title                                                        |
|                | 선택: author, organization, address, edition, month, year, note    |
|                | 석사학위논문                                                           |
| masterthesis   | 필수: author, title, school, year                                  |
|                | 선택: type, address, month, note                                   |
|                | 다른 문헌의 유형에 맞지 않는 문헌.                                             |
| misc           | <b>필수</b> : 없음                                                   |
|                | 선택: author, title, howpublished, month, year, note, key          |
| phdthesis      | 박사학위논문                                                           |
|                | 필수: author, title, school, year                                  |
|                | 선택: type, address, month, note                                   |
|                | 학술회의 논문집                                                         |
| nno goodin go  | 필수: title, year                                                  |
| proceedings    | 선택: editor, volume 또는 number, series, address, month, note,      |
|                | publisher, organization                                          |
| techreport     | 학교나 연구소에서 출판된 보고서. 일반적으로 시리즈로 일련번호를 가진다.                         |
|                | 필수: author, title, institution, year                             |
|                | 선택: type, number, address, month, note                           |
| unpublished    | 저자와 제목을 갖고 있지만, 정식으로 출판되지 않은 문헌                                  |
|                | 필수: author, title, note                                          |
|                | 선택: month, year                                                  |
| - RIS는 Resea   | arch Information System의 약자이며 Bibtex와 마찬가지로 <u>서지정보 교환</u>       |

<u>서식</u>으로 볼 수 있다.

③ 해당논문 인용하기

- 예) doi: 10.1633/JISTAP.2019.7.1.1

- 한국 DOI 센터 홈페이지에서 참고문헌변환 버튼을 클릭하면 참고문헌 DOI에 인용할 DOI를 삽입하고 확인 버튼을 클릭하면 결과 화면에 인용형태로 나타난다. DOI는 여러 개 삽 인할 수 있다. 저널을 클릭하여 citation style을 변경할 수 있다.

- JISTAP은 APA citation style에 따라 참고문헌을 달도록 투고규정에 정해 놓았다.

## 2. 유사 인용형식언어 찾기, 편집하기, 내려받기

① CSL은 XML기반 language로 작성되어 있으며, 약 7,500개의 reference style을 제공하고 있다. mendeley, zotero, paper 등 3개 서지관리 프로그램 회사의 지원을 받아 운영되며, style은 3개 회사가 공유하고 있다.

② medeley에서 운영하는 Citation Style Language 홈페이지는 아래와 같다.

- https://citationstyles.org/

③ medeley에서 운영하는 Citation Style을 찾아서 편집하는 홈페이지는 아래와 같다.

- <u>https://editor.citationstyles.org/about/</u>

- 여기에서 style을 찾는 방법은 2가지가 있다.

1) search by name : APA, Harbard와 같은 세계적으로 가장 popular한 citation style은 search box 상부에 존재하며 style 이름이나 journal title등으로 찾을 수 있다.

2) search by example : style이름을 모르지만 인용형태를 알고 있을 경우 사용하며, 가장 비슷한 style을 찾아 준다.

④ 찾아낸 Citation Style 중에서 View style 버튼을 클릭하면 해당 style의 상세정보를 알 수 있다. 특히 <u>Dependent Styles</u>를 보면 얼마나 많은 style이 이 style에서 <u>파생</u>되었는지 알 수 있다.

⑤ 찾아낸 Citation Style 중에서 하나를 선택하여 <u>Edit</u> 버튼을 클릭하면 Visual editor 화면 으로 이동하며, 여기에서 정보를 수정하거나 추가, 삭제가 가능하다. 특히 편집한 상태를 그대 로 보여 주기 때문에 최종 citation 상태를 곧바로 알 수 있다.

⑥ 편집한 Citation Style을 내려 받으려면 Visual editor 화면에서 좌측상단 Style 메뉴에서 "<u>Save style</u>"버튼을 클릭한다. "Save CSL Style"대화상자에서 "<u>Download style</u>"버튼을 클 릭하여 CSL파일을 내려 받을 수 있다.

⑦ 내려받은 CSL파일은 xml형식으로 되어 있어서 보기가 매우 까다롭다. 따라서 <u>notepad++</u> 를 인터넷에서 내려 받아 설치한 후 사용하면 약간 쉽게 볼 수 있다. 다만, 여기에서는 xml에 대한 지식이 있어야 한다.

⑧ 이렇게 작성된 CSL파일은 medeley에 직접 등록하지 않고, 임시로 한국 DOI 센터 (<u>https://data.doi.or.kr)에</u> 등록하여 사용하다가 2020년 medeley에 일괄로 등록할 예정이다. 한국 DOI 센터에 등록하기 위해서는 논문투고규정과 유사 citation style을 KISTI로 보내주시 면 KISTI의 한국 DOI 센터에서 시스템에 등록하게 된다.

## 3. KISTI 지원을 받아 제작한 CSL 사례

① jistap\_KISTI

② jmjh\_대한근관절건강학회지

③ kips-tccs\_KIPS Transactions on Computer and Communication Systems\_정보처리 학회

- ④ kips-tsde\_Transactions on Software and Data Engineering\_정보처리학회
- ⑤ ksii-tiis\_한국인터넷정보학회
- ⑥ ascons-ijemr\_The Academic Society of Convergence Science Inc.
- ⑦ dgist\_대구경북과학기술원(학위논문)
- ⑧ jicce\_한국정보통신학회
- ⑨ jips\_한국연구재단
- ⑩ korea-intellectual-property-office-1st-edition\_특허청